# WebApp gebruiken ouder/leerling

Als ouder/verzorger kunt u de WebApp op uw telefoon of tablet installeren. Deze app biedt u verschillende handige functionaliteiten. Zo kunt u het rooster van uw kind(eren) bekijken, gespreksaanvragen voor een ouderavond doen en de vakkenpakketkeuze accorderen. Welke handelingen u kunt doen is afhankelijk van de school. U kunt van de Zermelo WebApp een snelkoppeling maken op uw telefoon, zodat u niet altijd via de browser het rooster van uw kind hoeft te bekijken.

## Installeren

- 1. Open een browser
- 2. Typ het portal-adres van de school in, bijvoorbeeld schoolnaam.zportal.nl
- 3. Voer uw inlognaam en uw wachtwoord in
- 4. Zet een vinkje bij "Ingelogd blijven"
- 5. Klik op <Inloggen>

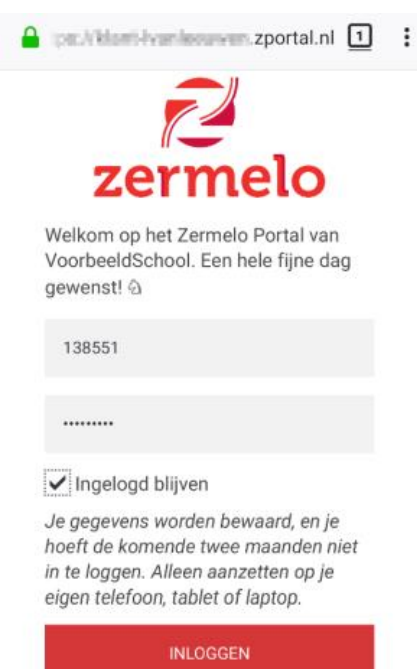

6. Als u Google Chrome gebruikt kunt u kiezen voor **<Zermelo toevoegen aan startscherm>**. *Gebruikt u Safari? Lees dan hieronder verder.* 

| â d'9-08-Wankesuwen.zportal.nl () : |                      |                  |            |                    |               |  |  |  |
|-------------------------------------|----------------------|------------------|------------|--------------------|---------------|--|--|--|
| ≡ Rooster                           |                      |                  |            |                    |               |  |  |  |
| 🖬 Va                                | ndaag                |                  |            | Dag                | Week          |  |  |  |
| Week van 9 september 21-08 8:47     |                      |                  |            |                    |               |  |  |  |
| 08:50                               | Ma<br>LOB<br>a244    | Di<br>ZW<br>b125 | Wo         | Do<br>REK<br>comp2 | Vr            |  |  |  |
| 10:00                               | EN<br>b175           | ZW<br>b125       | NE<br>a248 | MA2<br>a118        | ZW<br>b125    |  |  |  |
| 10:50                               | BI<br>binask1        | ZW<br>b131       | EN<br>a244 | NE<br>a262         | ZW<br>b125    |  |  |  |
| 12:05                               | KV1<br>a262          | LO<br>gym4       | ZW<br>b131 | MA<br>a118         | BI<br>binask5 |  |  |  |
| 12:55                               | KV1<br>a262          | LO<br>gym4       | ZW<br>b131 | EN<br>b161         |               |  |  |  |
| Ze sta                              | rmelo to<br>artscher |                  | ×          |                    |               |  |  |  |

Het kan voorkomen dat stap 7 **<Zermelo toevoegen aan startscherm>** niet onderaan op uw (Android-)telefoon verschijnt. Dan moet u de volgende stappen doorlopen:

- 1. Klik rechtsboven op de streepjes en kies voor Instellingen
- 2. Klik vervolgens op installeer en de webapp wordt geinstalleerd.

#### Note

**Tip:** In de WebApp heeft u, in het menu *Instellingen*, de mogelijkheid om de WebApp te verversen. Als u *niet* heeft aangevinkt dat u ingelogd wilt blijven, dan wordt u uitgelogd nadat u op verversen klikt.

### Werkt u in Safari?

Ga naar naar het menu van uw browser, kies voor <Add to Home Screen> en klik op <Add>.

1. Ga naar de knop Exporteren

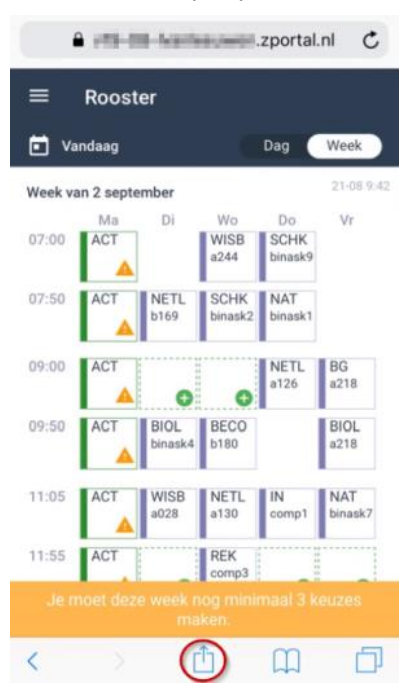

2. Kies voor de optie "Zet in beginscherm"

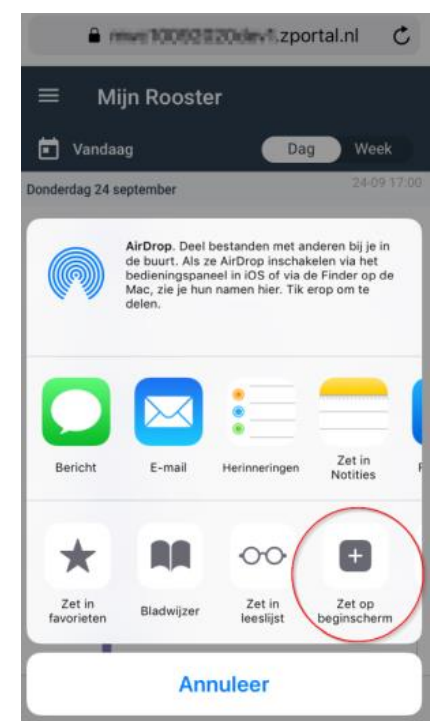

3. Kies voor "Voeg toe" om het icoontje op je beginscherm te zetten.

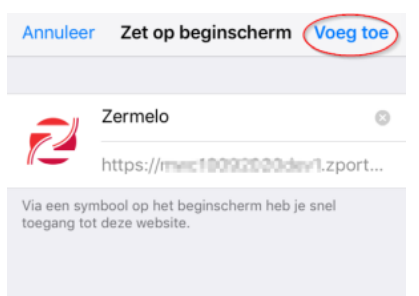

Hoe dit er precies uit ziet is afhankelijk van de versie van je besturingssysteem en de versie van de browser.

### Wachtwoord wijzigen

U kunt uw wachtwoord te wijzigen in de WebApp.

- 1. Open de WebApp.
- 2. Klik linksbovenin op de knop.
- 3. Ga naar Instellingen
- 4. Klik op Wachtwoord wijzigen

| Zermelo |              | Instellingen |                     |  |
|---------|--------------|--------------|---------------------|--|
| Ē       | Rooster      | Ð            | Installeer          |  |
| P       | Mededelingen | â            | Wachtwoord wijzigen |  |
|         | Portal       | C            | App verversen       |  |
| \$      | Instellingen | €            | Uitloggen           |  |
| G       | Compileren   |              |                     |  |
|         |              |              |                     |  |

- 4. Voer het oude wachtwoord en het nieuwe wachtwoord (tweemaal) in.
- 5. Klik op <Aanpassen>

#### Wachtwoord vergeten

U bent uw wachtwoord vergeten. Dat is geen probleem. Met uw gebruikersnaam en het e-mailadres dat bij uw account hoort, vraagt u een wachtwoord-link aan. Met deze link maakt u een nieuw wachtwoord aan.

- 1. Open de WebApp of het portal.
- 2. Klik op de link Wachtwoord vergeten.
- 3. Vul uw gebruikersnaam en e-mailadres in.
- 4. Klik op Wachtwoord-link opsturen.
- 5. Klik op de link in uw e-mail.

# Warning

## Let op!

De wachtwoord-link is een half uur geldig.

6. Maak een nieuw wachtwoord aan.